# **Searching your Legacy Database**

Legacy is a genealogy-based database, where you can store everything you know about your family including their relationships, their stories, their photos, and the documentation that shows you know what you are talking about. But sometimes you know you entered the data, but you are not sure how to find it again. Here is a guide. See also the **Lists** pdf in the Legacy Meeting Notes section of the Computer Club website (Login to Sun City => Clubs and Neighborhoods => Chartered Clubs => Computer Club => Special Interest Groups => Genealogy SIG => Legacy Meeting Notes).

# Name List

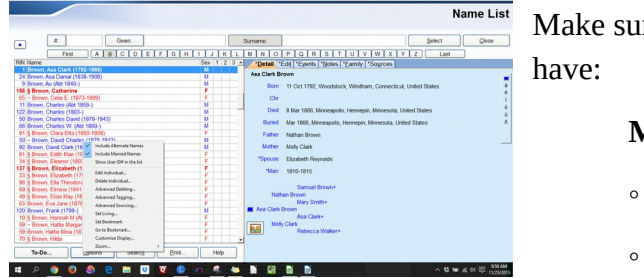

Make sure your Name List gives you all the information you have:

#### My Tool => Name List => Options

- include married names
- include alternate names

## **Search Tabs**

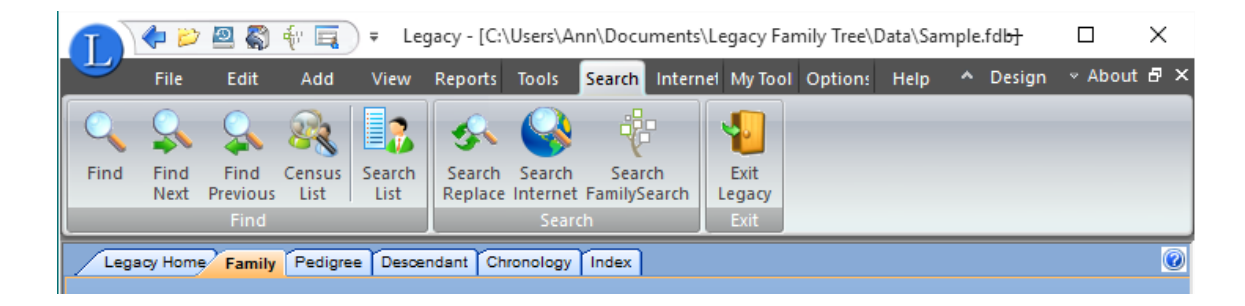

Usually when you are looking for something, you will click on the **Search** tab and choose one of the methods there..

#### Search =>Find

Search

• Search => Find => Query by Example

| Ourses has Exemple Details                                   | d Carach Thissantinesson P | Ninging Courses I'm  | in a la facemetica | Communitati |              |   |
|--------------------------------------------------------------|----------------------------|----------------------|--------------------|-------------|--------------|---|
| Guery by Example Detaile                                     | d Search   miscellaneous   | missing sources m    | issing information | Census List |              |   |
|                                                              |                            |                      |                    |             |              |   |
|                                                              | Given                      |                      |                    |             |              |   |
| <b>1</b>                                                     | Surname                    |                      |                    |             |              |   |
| a<br>6                                                       | Prefix                     |                      | Suffix             |             |              |   |
| 1                                                            | Born                       |                      | n                  |             |              |   |
| 5<br>6                                                       | Chr                        |                      | n                  |             |              |   |
| ñ                                                            | Died                       |                      | n                  |             |              |   |
|                                                              | Buried                     |                      | 'n                 |             |              |   |
|                                                              |                            |                      | AFN                |             |              |   |
| Gender                                                       | to Find                    |                      | User ID            |             |              |   |
| O Male ● E                                                   | ta <u>c</u> t              | FamilyS              | earch D            |             |              |   |
| Female     St                                                | arts <u>w</u> ith          |                      |                    |             |              |   |
|                                                              | Lywhere in heid            |                      |                    | l           | More Detail  |   |
|                                                              |                            |                      |                    | ſ           | Clear        |   |
|                                                              |                            |                      |                    |             |              |   |
|                                                              |                            |                      |                    |             |              |   |
|                                                              |                            |                      |                    |             |              |   |
| Clear List before this search                                |                            |                      |                    |             |              |   |
| Add results to existing List                                 |                            |                      |                    |             |              |   |
| Only search the Search List                                  |                            |                      |                    |             |              |   |
| Find First                                                   | Create List                | Load                 | Save               | Close       | Help         |   |
|                                                              |                            |                      |                    |             |              |   |
|                                                              |                            |                      |                    |             |              |   |
| Count                                                        |                            |                      |                    |             |              | ~ |
| Search                                                       |                            |                      | r                  |             | - 0          | ^ |
| Query by Example Detailed                                    | Search Miscellaneous N     | lissing Sources Miss | sing Information C | ensus List  |              |   |
|                                                              |                            | Equal                | Starts             |             |              |   |
|                                                              | Given                      | ۲                    | 0 0                |             |              |   |
|                                                              | Surname                    | ۲                    | 0 0                | Equal       | In<br>Starts |   |
| á Equal Aft                                                  | Prefix                     |                      | Suffix             | ۲           | 0 0          |   |
| i                                                            | Born                       | in                   |                    |             | 0 0          |   |
|                                                              | Chr                        | in                   |                    | ě           | 0 0          |   |
|                                                              | Died                       | in                   |                    |             | 0 0          |   |
|                                                              | Buried                     | in                   |                    |             | 0 0          |   |
|                                                              | 00100                      |                      | AFN                |             | 0 0          |   |
| Gender                                                       |                            |                      | Arn                |             | 0 0          |   |
| O Male                                                       |                            |                      | seriD              |             | 0 0          |   |
| O Femgle                                                     |                            | FamilySea            | rch ID             | ۲           | 0 0          |   |
| Ether                                                        |                            |                      |                    |             | .ess Detail  |   |
|                                                              |                            |                      |                    |             | Clear        |   |
|                                                              |                            |                      |                    |             |              |   |
|                                                              |                            |                      |                    |             |              |   |
|                                                              |                            |                      |                    |             |              |   |
|                                                              |                            |                      |                    |             |              |   |
| Clear List before this search                                |                            |                      |                    |             |              |   |
| Add results to existing List     Only search the Search List |                            |                      |                    |             |              |   |
| Using search use search List                                 |                            |                      |                    |             |              |   |
|                                                              |                            |                      |                    |             |              |   |

To use Query-By-Example, simply fill in any specific field(s) with the information you want to search for. Note that you can search only on those fields shown on the Individual View (name, birth, death, etc).

- Search => Query by Example =>
   More Detail to be more precise about how you want the fields matched:
- Click Find First. Legacy displays the first individual who matches ALL the information you entered.
- Click Create List: Legacy creates a list of all individuals who match all the information. If necessary, you can then do a search limited to those individuals on the search list, narrowing your selection.
- Click Save to save the search criteria for use again later. You will choose the name and place to save these criteria. Click Load to retrieve search criteria you have set up previously.

| <b>(</b> ) s | earch                                                                       |                             |               |              | _           |             |                  | -    |   | × |
|--------------|-----------------------------------------------------------------------------|-----------------------------|---------------|--------------|-------------|-------------|------------------|------|---|---|
| <u>_</u>     | uery by Example De                                                          | tailed Search               | Miscellaneous | Missing Sour | ces Missing | Information | Census List      |      |   |   |
| F            | Primary Condi                                                               | tion                        |               |              | ann da baab |             | What is lash for |      |   |   |
| _            | Individual                                                                  | Sumame                      | IETE TO IDOK  |              | Foual To    |             | Brown            |      |   |   |
| a<br>é<br>í  | Second Condition                                                            |                             |               |              | cquarro     |             |                  |      |   |   |
| ú            | Individual V                                                                | Individual RIN              |               | $\sim$       | Equal To    | $\sim$      |                  |      |   |   |
|              | Third Condition                                                             |                             |               |              |             |             |                  |      |   |   |
|              | Individual 🗸                                                                | Individual RIN              |               | $\sim$       | Equal To    | ~           |                  |      |   |   |
|              |                                                                             |                             |               |              |             |             |                  |      |   |   |
|              | lear List before this s<br>Add results to existing<br>Only search the Searc | search<br>  List<br>:h List |               |              |             |             |                  |      |   |   |
|              | Eind First                                                                  |                             | Create List   | Los          | id          | Save        | Close            | Help | ] |   |

• Search => Find => Detailed Search

- This search allows you to search for fields other than those on the family view. You can set up a Boolean expression using And or Or, and up to three criteria. Note that the fields on the form are drop-down lists to show your options.
- If you need to refine the search even more, create a list and then search again selecting **Only search the Search List**.

• Search => Find => Miscellaneous

| Search                                                                                                    |      | × |
|----------------------------------------------------------------------------------------------------|------|---|
| Query by Example Detailed Search Miscellaneous Missing Sources Missing Information Census List                                                                                                    |      |   |
| Asa Danial Brown [24] Change                                                                                                    |      |   |
|                                                                                                    |      |   |
| Entire family File     Entire family File     Entire family File     Dirked individuals with o parents     Dirked individuals with a unproven spouse     Dirked individuals with a sign of     Androdust with a sign of     Androdust with     Androdust with a sign of     Androdust with     Androdust with |      |   |
|                                                                                                    |      |   |
|                                                                                                    |      |   |
| <ul> <li>Church in before the ensure</li> </ul>                                                                                                    |      |   |
| Orean Los uteriore pilo sectorio     Order Sector Section 1     Order Sector Section 1     Order Sector Sector List                                                                                                    |      |   |
| Eind First Create List Load Save Close                                                                                                    | Help |   |

 Select the search you want to do and click Find First or Create List. This search will only check one criterion at a time, but again, you can create a search list and then do another search on that list.

#### • Search => Find => Missing Sources

• Searches indicated fields for data that you have not documented. (But you wouldn't do that, would you?) Put this information in your to-do lists.

#### • Search => Find => Missing Information

• Searches for individuals who are missing information in the fields you indicate. This is also the sort of information you should put in your to-do lists.

| ) | Search       |                                                |                                         |                          |      |                                                  |                               |           |           |    |
|---|--------------|------------------------------------------------|-----------------------------------------|--------------------------|------|--------------------------------------------------|-------------------------------|-----------|-----------|----|
| 1 | Query by Exa | mple Detailed Search                           | Miscellaneous                           | Missing Soy              | rces | Missing Information Cens                         | us List                       |           |           |    |
|   |              | c                                              | reate a L                               | ist of Po                | oter | ntial Individuals                                | 5                             |           |           |    |
|   | 1) Choo      | ose the Country:                               |                                         |                          | 1    | Search List Options                              | Report Options                |           |           |    |
| 1 |              | United States                                  | location:                               |                          | - [  | Exclude individuals from<br>found in this census | the Search List who appear    | to have a | ready bee | en |
| I | Place:       | United States                                  |                                         |                          |      | Exclude individuals from                         | the Search List with location |           | 50        | %  |
|   |              | country OR state, cou<br>(Place should include | ntry OR city, stat<br>a spelled-out cou | e, country<br>ntry name) |      | percentages less than:                           |                               |           |           |    |
| I | 2) Choo      | ose the census y                               | ear:                                    |                          |      |                                                  |                               |           |           |    |
| I |              | 1940                                           | ~                                       |                          |      |                                                  |                               |           |           |    |
|   |              | or type in your own                            | date or range:                          |                          |      |                                                  |                               |           |           |    |
| ( | Date Range:  | 1940                                           |                                         |                          |      |                                                  |                               |           |           |    |
|   | ,            | Average Life Span:                             | 80 • year                               | 5                        |      |                                                  |                               |           |           |    |
|   | Only includ  | le ages from                                   | 16 to: 25                               | years                    |      |                                                  |                               |           |           |    |
|   | Only includ  | le gender                                      | Males                                   | ~                        |      |                                                  |                               |           |           |    |
|   | 3) Crea      | te the List or Re                              | port:                                   |                          |      |                                                  |                               |           |           |    |
|   |              | Create a Se                                    | arch List                               |                          |      |                                                  |                               |           |           |    |
|   |              | Preview a Censu                                | is List Report                          |                          | L.   |                                                  |                               |           |           |    |
|   |              |                                                |                                         |                          |      |                                                  |                               |           |           |    |

• Search => Find => Census List

The name of this search is misleading. Here you can search for any type of potential individuals, such as those who might have fought in the civil war, those who might have died in an epidemic, those who were in Toledo at a specific date, etc. This is a powerful tool when you have hit a dead end.

#### Search => Find Next and Search => Find Previous

If you have selected Find First from one of the search types, click here to get the next individual or the previous individual in the search list. Or simply click Search => Search List for the entire list of individuals from your last search. Legacy keeps this list until you

create a new one, even if you log off.

#### Search => Search Replace

|                                                                 | Search and Replac                            |
|-----------------------------------------------------------------|----------------------------------------------|
| Find where: Surname                                             | Start                                        |
| Find what:                                                      | Cancel                                       |
| Replacement text:                                               | Help                                         |
| ☐ <u>M</u> atch case<br>○ <u>Exact</u><br>○ Starts <u>w</u> ith | O Replace entire field with replacement text |
| C Ends with                                                     |                                              |

 This tool allows you to make mass changes to your database. It would be a good idea to back up your file before doing this.

**Search => Search Internet** and **Search => FamilySearch** will be covered in future sessions.

## **Location Master List**

#### My Tool => Master Location List

Of course you have followed the standards we discussed in the **Locations** session (see above for the path to pdf's of previous sessions). This way, your locations sort out in a predictable way so that you can find them.

| wiaster Location List                           |     |      |      |                              |       | _  |             | ~ |
|-------------------------------------------------|-----|------|------|------------------------------|-------|----|-------------|---|
| Find:                                           |     |      |      |                              |       |    | Select      |   |
| Location (96)                                   | Tag | Ver. | LN 🔺 | People using this location 1 | 2 3 🔺 | 16 | Close       | _ |
|                                                 |     |      |      |                              |       | 12 | 0.000       | _ |
| , , , Canada                                    |     |      | L    |                              |       | 1  | Options 0   |   |
| , , , England                                   |     |      | L    |                              |       |    | Help        | _ |
| , , California, United States                   |     |      | L    |                              |       |    | 1101P       | _ |
| , , Connecticut, United States                  |     |      | L    |                              |       |    |             |   |
| , , Iowa, United States                         |     |      | L    |                              |       |    |             |   |
| , , Kentucky, United States                     |     |      | V    |                              |       |    |             |   |
| , , Massachusetts, United States                |     |      | L    |                              |       |    |             |   |
| , , Michigan, United States                     |     |      | L    |                              |       |    |             |   |
| , , Minnesota, United States                    |     |      | L    |                              |       |    | Show People |   |
| , , Mississippi, United States                  |     |      | L    |                              |       |    | Show Map    |   |
| , , New York, United States                     |     |      | L    |                              |       |    |             |   |
| , , Ohio, United States                         |     |      | L    |                              |       |    |             | á |
| , , Oregon, United States                       |     |      | L    |                              |       |    |             | é |
| , , Pennsylvania, United States                 |     |      | L    |                              |       |    |             | í |
| , Indiana County, Pennsylvania, United States   |     |      | L    |                              |       |    |             | ó |
| , Lawrence County, Pennsylvania, United States  |     |      | L    |                              |       |    |             | ú |
| , Somerset County, Pennsylvania, United States  |     |      | L    |                              |       |    |             | ñ |
| , Stearns County, Minnesota, United States      |     |      | L    |                              |       |    |             |   |
| , Venango County, Pennsylvania, United States   |     |      | L    |                              |       |    |             |   |
| Akeley, Hubbard, Minnesota, United States       |     |      | L    |                              |       |    |             | _ |
| Allegheny, Venango, Pennsylvania, United States |     |      | L    |                              |       |    |             |   |
| Athens, Athens, Ohio, United States             |     |      | L    |                              |       |    |             |   |
| Blanchard, Bonner, Idaho, United States         |     |      | L    |                              |       |    |             |   |
| Bristol, Gloucester, England                    |     |      | L    |                              |       |    |             |   |
| Brockway, Stearns, Minnesota, United States     |     |      | L    |                              |       |    |             |   |
| Buckman, Morrison, Minnesota, United States     |     |      | L 👻  |                              | -     |    |             |   |
| Add. Edit. Combine                              |     | Sort |      | Edit. List Options           |       | _  |             |   |

- Click the Show People box on the right and select the location are investigating. All the people you have recorded as being in this location are shown in the right pane.
- Tag the individuals you want to investigate. See the List pdf for how to tag.

## **Master Source List**

We haven't talked about formatting source information yet, but hopefully you have used SourceWriter and followed some kind of standards.

| Master Source List                                                                                                    |             | — 🗆 X                                                                                      |
|----------------------------------------------------------------------------------------------------|-------------|--------------------------------------------------------------------------------------------|
|                                                                                                    | Mas         | ter Source List                                                                            |
| Find:                                                                                                    |             | Close                                                                                      |
| Source List Name (count = 38)                                                                                                    | Tag V Excl  | Cancel                                                                                     |
| Brown - Asa Clark Brown Family Bible                                                                                                    |             |                                                                                            |
| CLARK - Clark-Clarke Families of Early Connecticut                                                                                                    |             | Add                                                                                        |
| Connecticut, Windham County, Woodstock - 1686-1854 - Vital Records of Woodstock                                                                                                    |             | <u>E</u> dit                                                                               |
| <ul> <li>Connecticut, Windham County, Woodstock - 1686-1929 - Records of Births, Marriages, a</li> <li>Family Caready Family Tase (http://www.family.caready.care)</li> </ul>                                                                                                    |             | Options                                                                                    |
| FamilySearch Family Tree (http://www.tamilysearch.org)                                                                                                    |             |                                                                                            |
| Massachusette, Worcester County, 1800, LLS, concus                                                                                                    |             | Show List                                                                                  |
| Massachusetts, Worcester County - 1810 - U.S. census                                                                                                    |             | Help                                                                                       |
| •Minnesota - Death Certificates                                                                                                    |             |                                                                                            |
| •Minnesota Benton County - 1890 - veteran's census                                                                                                    |             | -                                                                                          |
| •Minnesota, Hennepin County - 1860 - U.S. census                                                                                                    |             | •                                                                                          |
| * Qutput * Text/Comments Repository Media                                                                                                    |             |                                                                                            |
| Show Entire Source     Show Source using Print Options                                                                                                    |             |                                                                                            |
| Footnote/Endnote Citation:<br>Brown Bible Records, 1792-1914, <i>The Holy Bible</i> (Hartford: Connecticut, 1850), privately he<br>Rasmussen, [ADDRESS FOR PRIVATE USE], El Mirage, AZ, 2008.<br><u>Subsequent Citation:</u><br>Brown Bible Records, 1792-1914.<br><u>Bibliography:</u><br>Date Decide Connecticut, 1850, Distributed Connecticut, 1850, Distributed (Martineton)<br>Date Decide Citation:<br>Date Decide Citation:<br>Distributed Citation:<br>Distributed Citation: | ld by Geoff | Show Only<br>Tagged<br>Verified<br>Unverified<br>Excluded<br>Source/Vriter<br>Basic System |
| □_lag<br>□_Verified □ Excl. from Reports Combine Highlighted Source with Anot                                                                                                    | her in List |                                                                                            |

To find out which individuals refer to a specific source, select the source, then click on **Show List**.